# Sales Tax Jurisdiction Boundary Verification Map

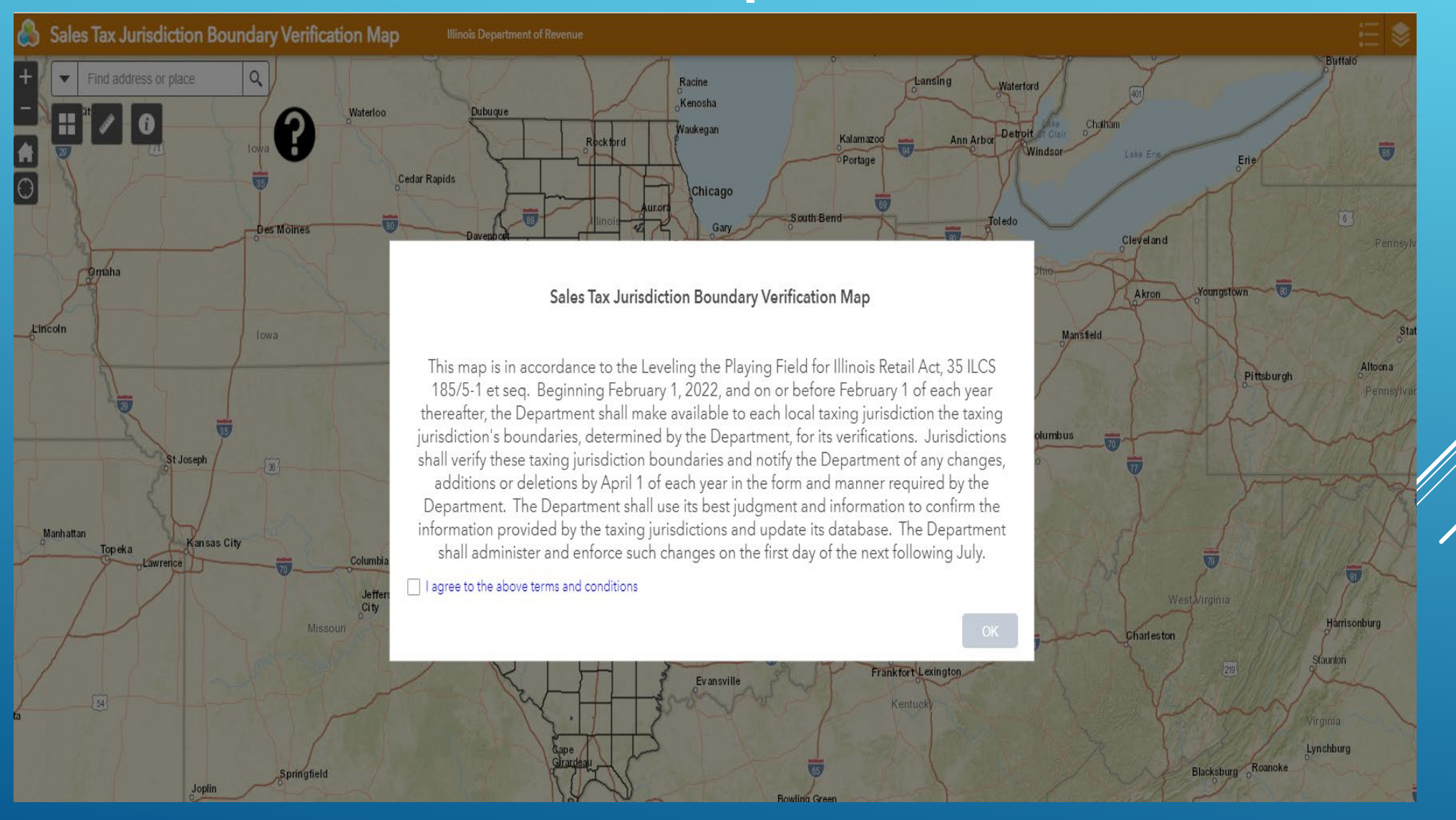

## Map Navigation Methods

Zoom In

 Panning – use the mouse by holding down the left mouse button and move the mouse in the desired direction.

Zoom Out• Changing Scale – roll the mouse wheel<br/>forward or backward to zoom in and out.<br/>The controls located on the left side of<br/>the map also allow you to zoom in and<br/>out.Default Extentout.

Full View – clicking on the Default Extent/ button located on the left side of the map will return the map to the default full extent view.

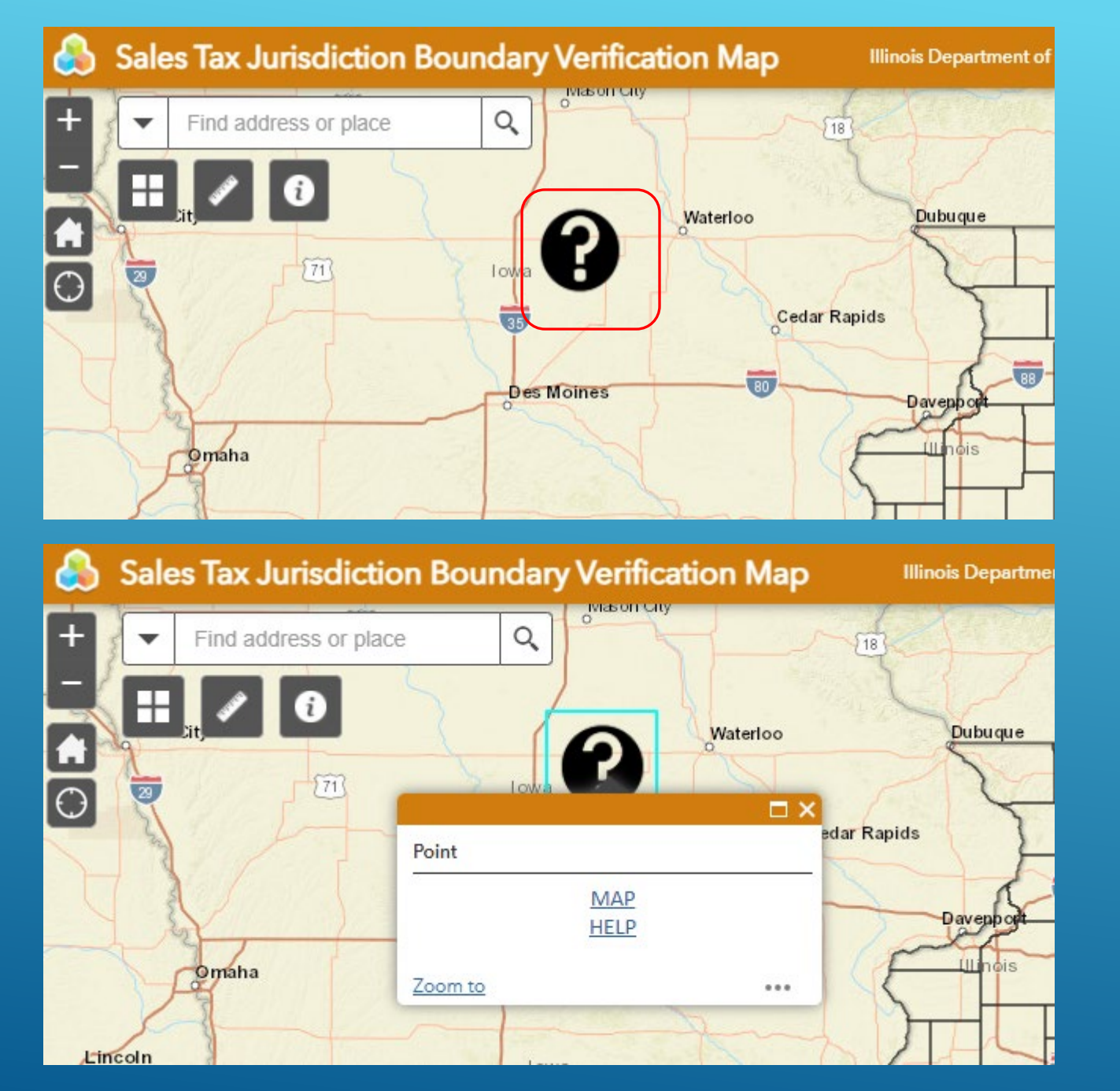

Find Help about this map by clicking the "Question mark"

> Then click Map Help.

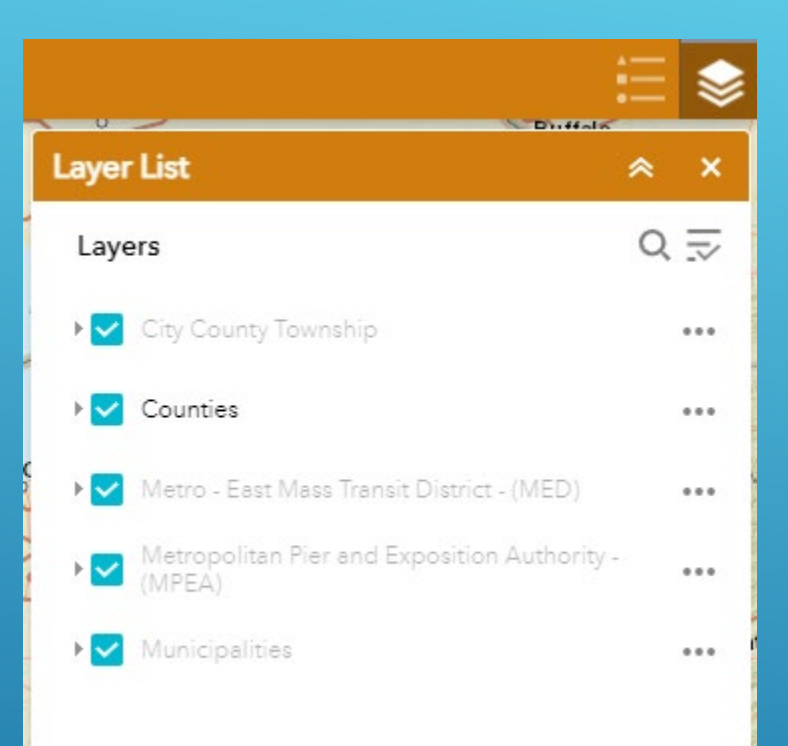

#### Map Layers

The map automatically shows the following layers upon opening:

Counties

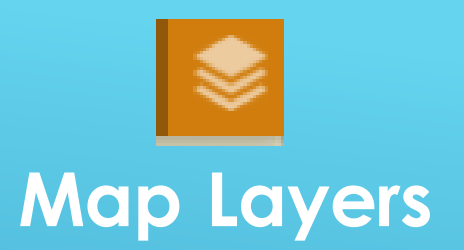

| Layer List                                             | * | ×   |
|--------------------------------------------------------|---|-----|
| Layers                                                 | Q | Ņ   |
| City County Township                                   |   | ••• |
| ▶ 🗹 Counties                                           |   | ••• |
| ▶ 🗹 Metro - East Mass Transit District - (MED)         |   | ••• |
| Metropolitan Pier and Exposition Authority -<br>(MPEA) |   | ••• |
| ▶ <mark>✓</mark> Municipalities                        |   | ••• |
|                                                        |   |     |

Additional layers that can be activated include:

- City County Township
- Metro East Mass Transit District (MED)
- Metropolitan Pier and Exposition Authority (MPEA)
- Municipalities

Legend

City County Township

 $\square$ 

Counties

 $\square$ 

Metro - East Mass Transit District - (MED)

⊗ X

Metropolitan Pier and Exposition Authority - (MPEA)

#### . . . . . . .

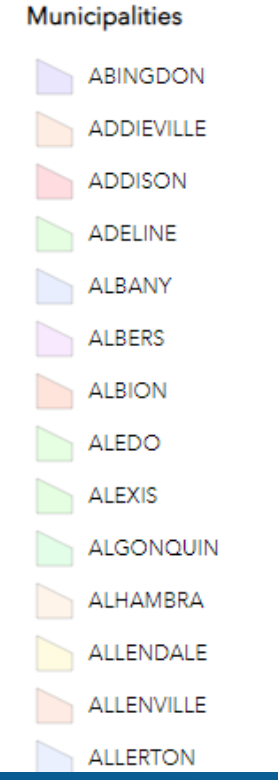

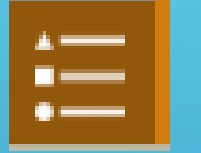

## LEGEND Sales Tax Jurisdiction Boundary Verification Map Service Areas Color Coded by Type

#### Overview

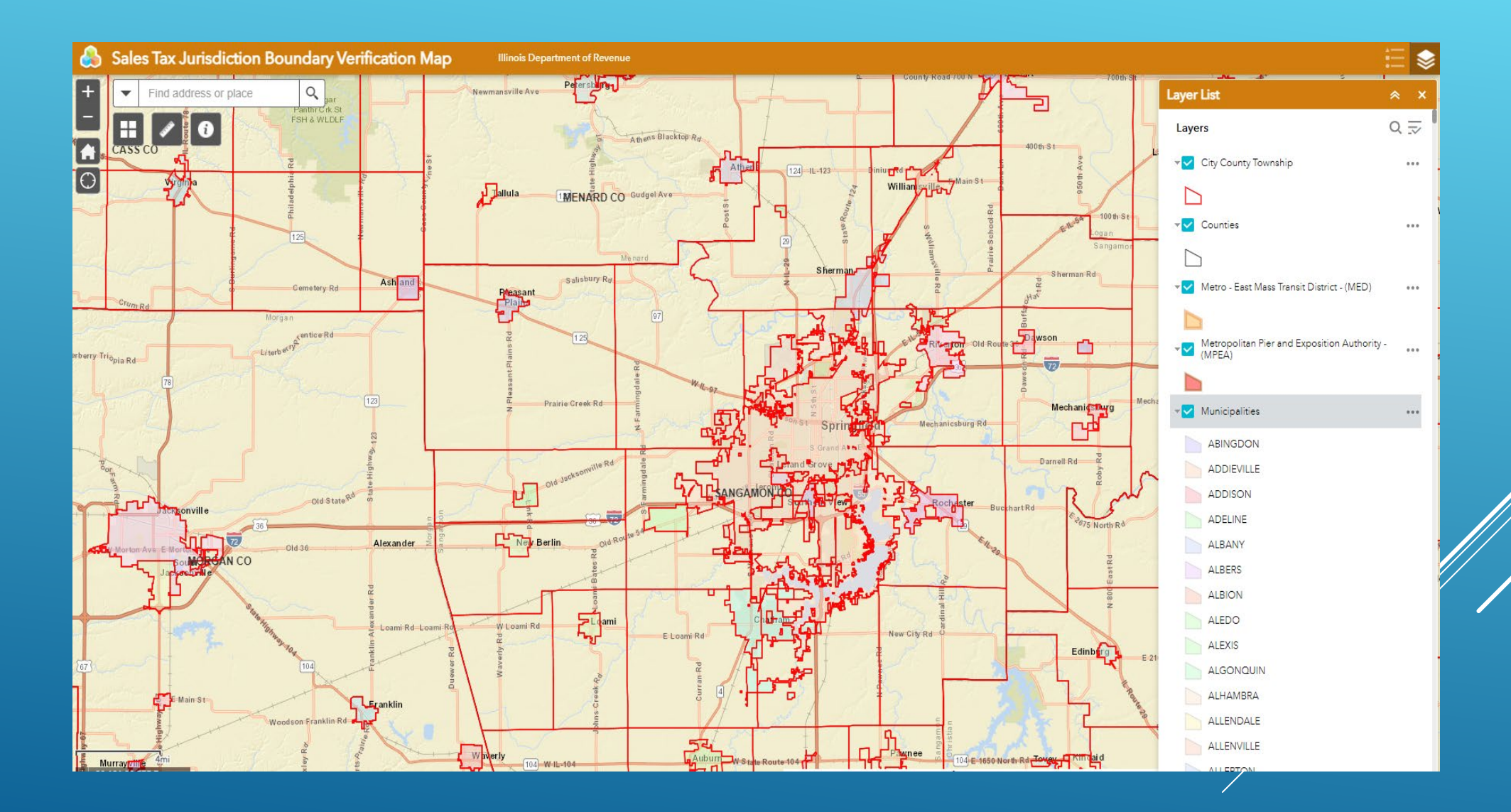

#### **Information Balloons**

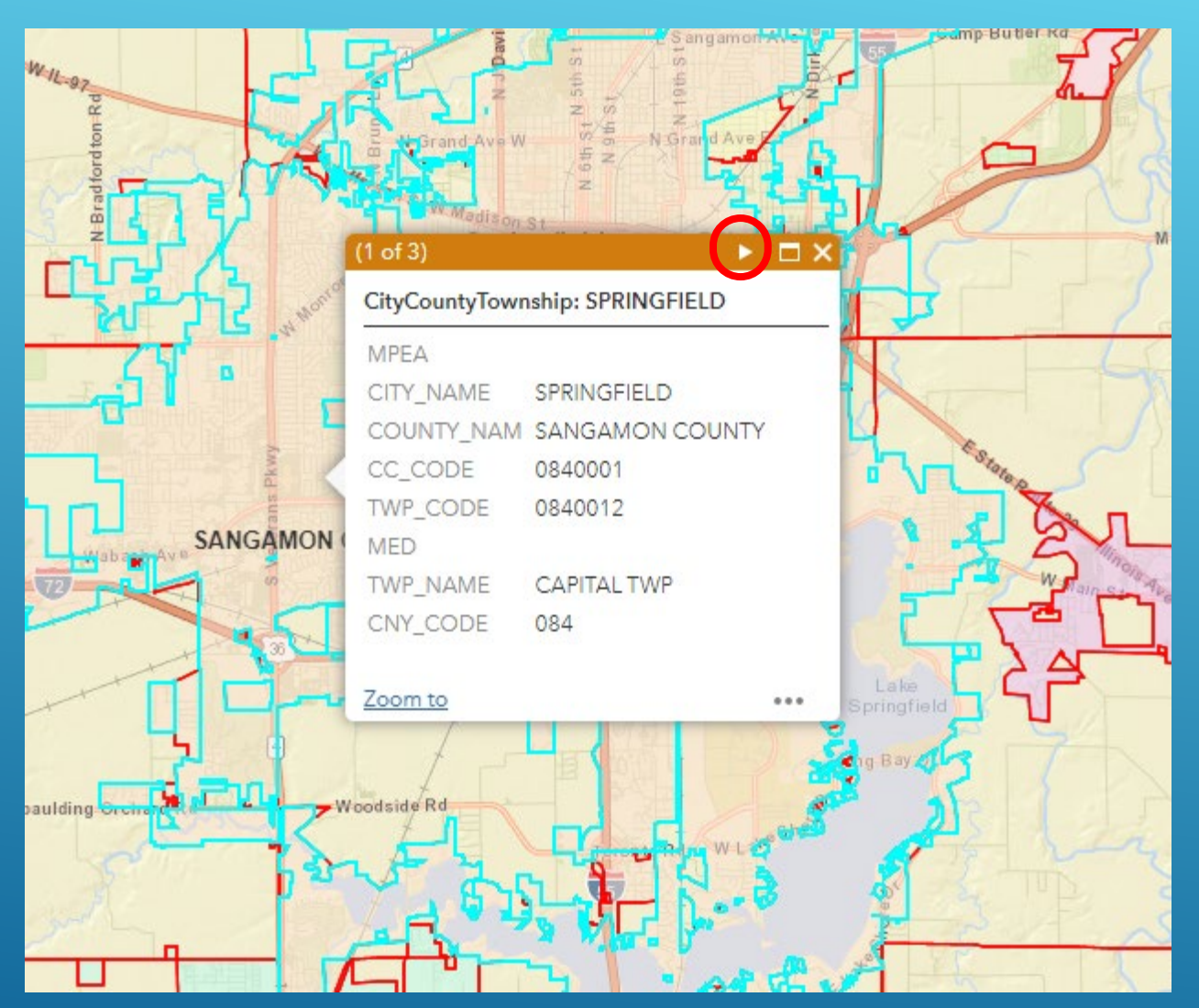

If there is more than one item identified in the information balloon, click on the arrows in the balloon header to scroll through each record.

#### Geocoding an Address

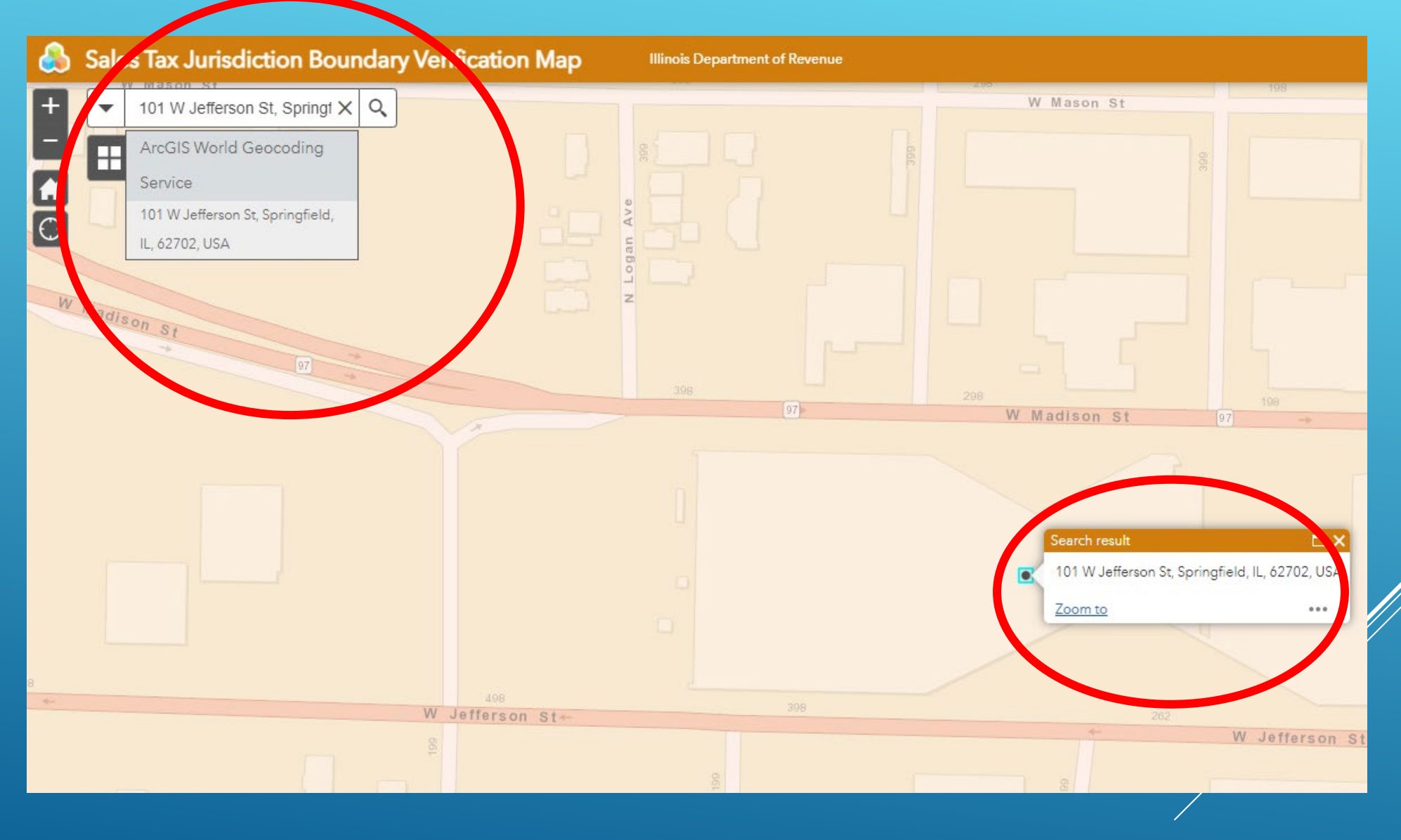

## Search by City

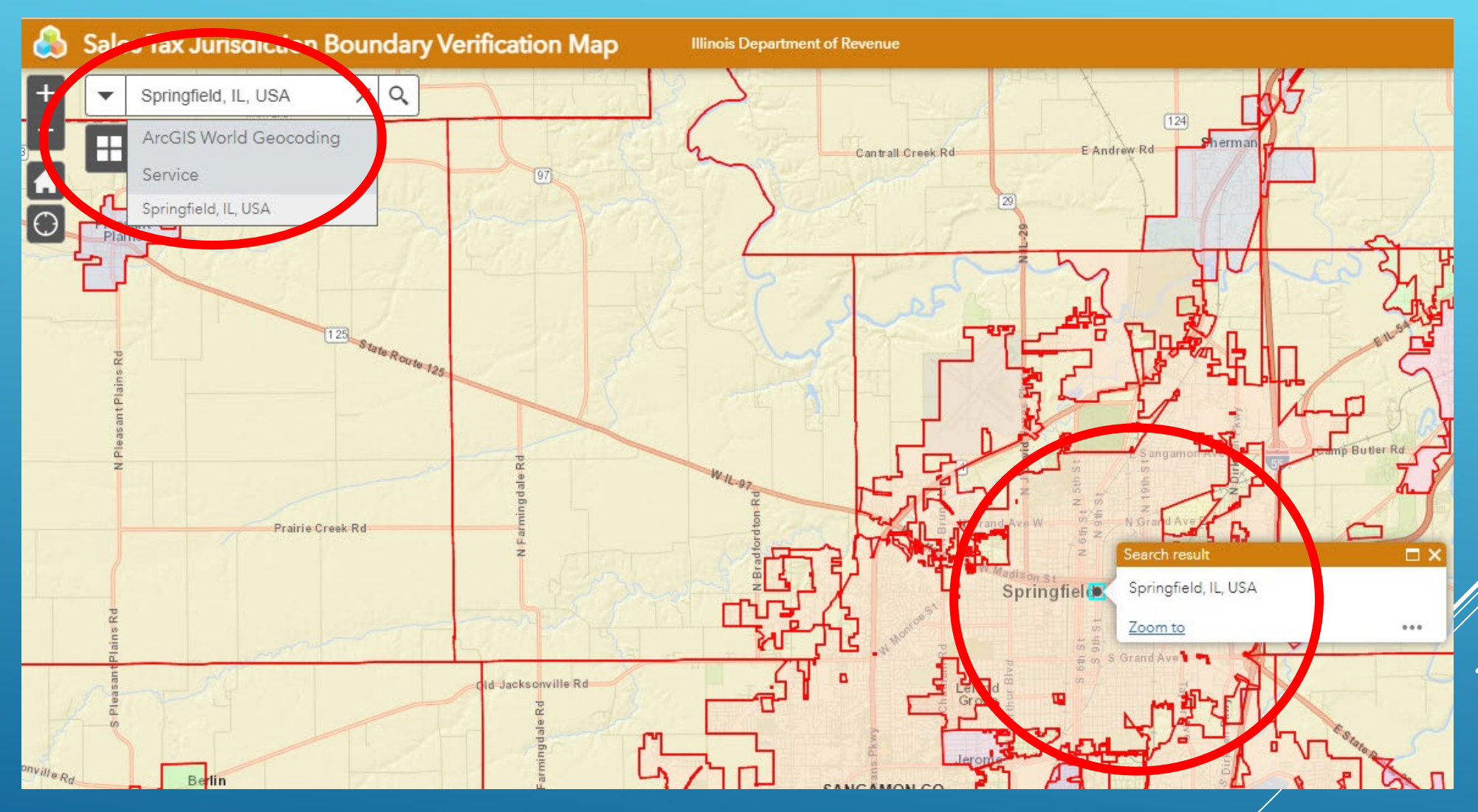

## Switch Basemap to Better Verify the Location

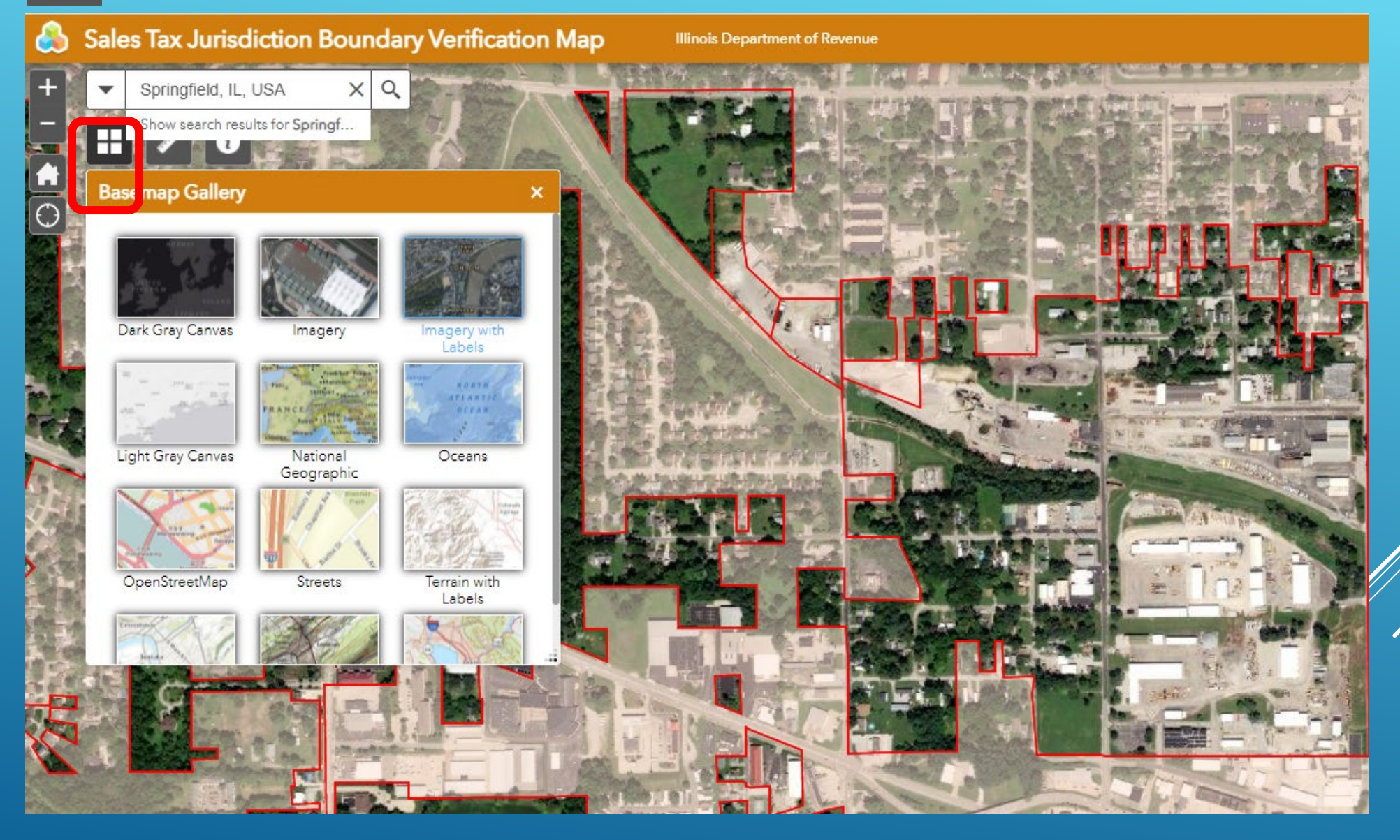

### Using the Measure Tool

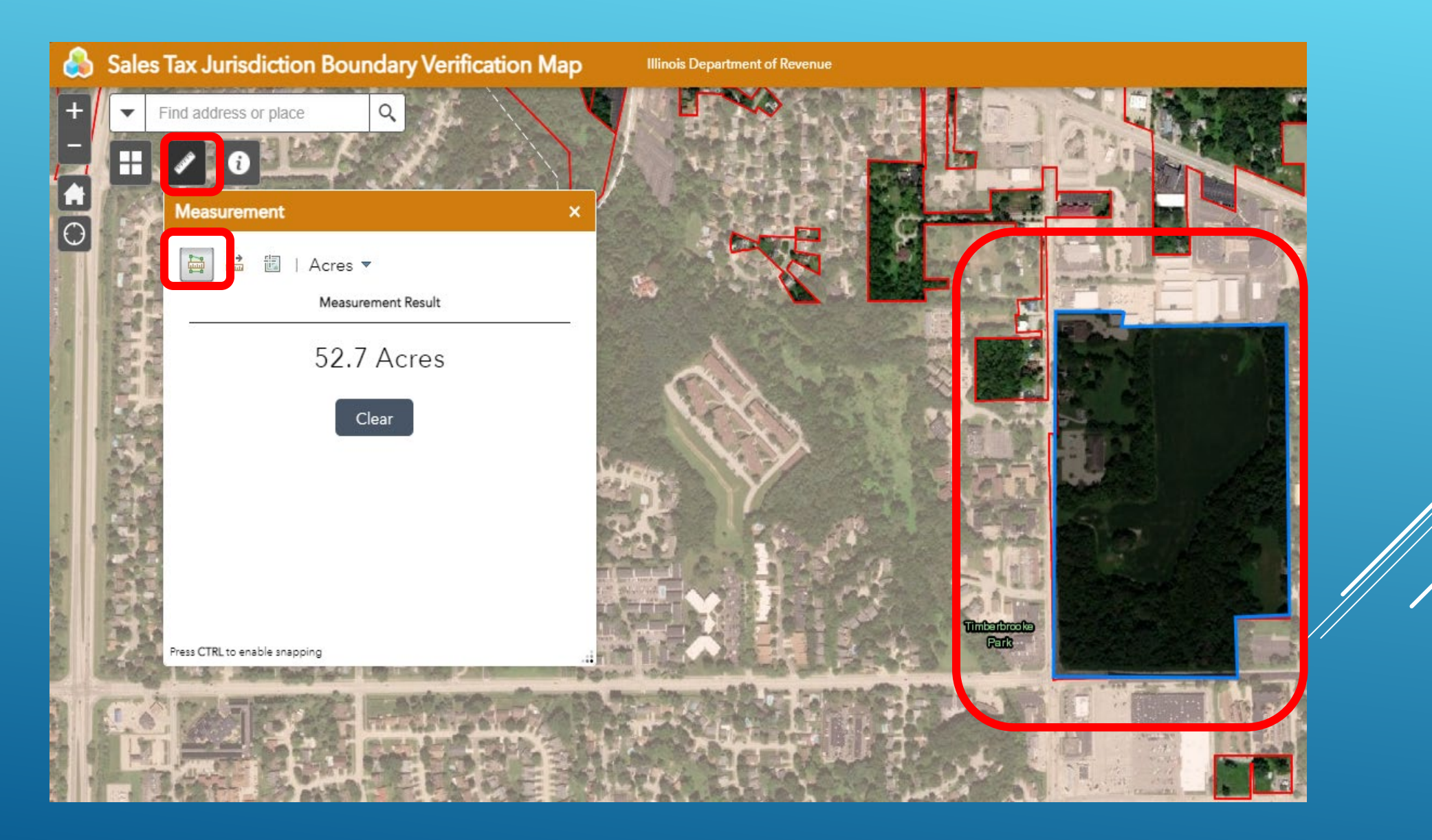